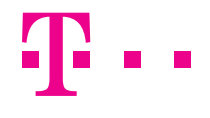

# INSTALAČNÍ PŘÍRUČKA OPTICKÝ WI-FI ROUTER SAGEMCOM 5655 AC

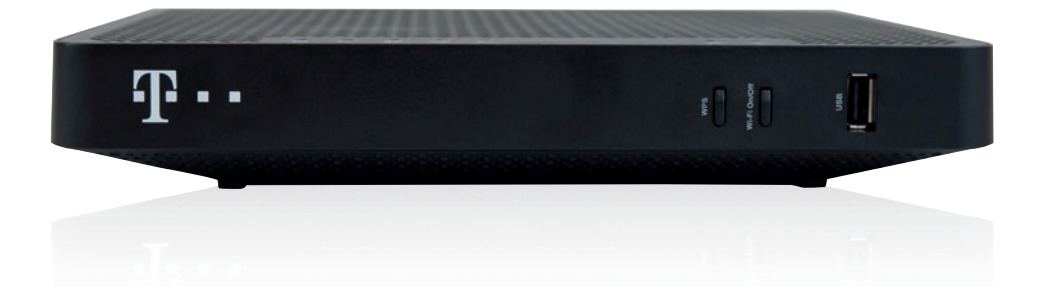

PŘEČTĚTE SI, PROSÍM, TUTO PŘÍRUČKU

- Při instalaci prosím postupujte podle očíslovaných kroků. Kroky nepřeskakujte, pokud tak není uvedeno!
- Stačí, abyste pouze zapojili kabely.

- Zařízení se nakonfigurují sama po připojení kabelů.
- Během automatické konfigurace zařízení nerestartujte ani nevypínejte.

### A) ZAPOJENÍ OPTICKÉHO WI-FI ROUTERU K OPTICKÉ SÍTI

Zařízení se zapojuje pomocí optického vlákna. Při zapojování dbejte prosím na čistotu konektorů a dodržujte kroky uvedené v postupu.

 Umístěte zařízení (na obrázku) na vhodné místo. Maximálně však 3 m od optické zásuvky.

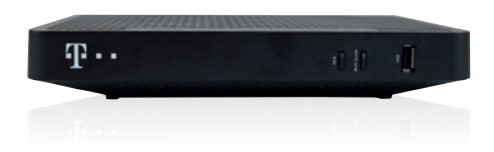

- Vybalte přiložený optický kabel ukončený optickými konektory Každý konektor se skládá z:
- protiprachové čepičky,
- 4 těla konektoru,5 optického kabelu.
- 2 čela konektoru,
  3 zámku konektoru (definuje správnou polohu po zasunutí),

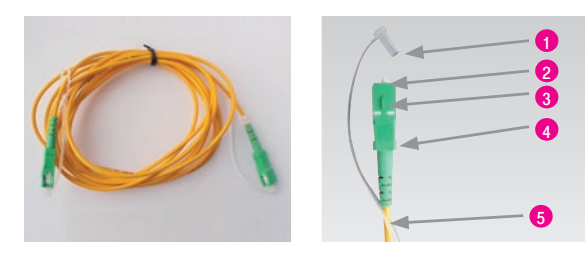

 Připravte si přiložený čisticí ubrousek. Nepoužívejte jiné čisticí prostředky a ubrousky! Mohli byste zařízení poškodit.

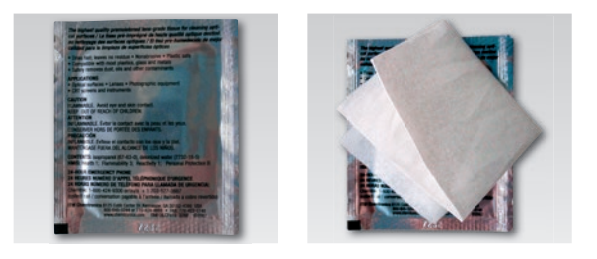

 Odstraňte z konektoru na jednom konci kabelu protiprachovou čepičku a otřete jemným tlakem 3× bílé čelo konektoru ve směru šipek. Tím konektor očistíte.

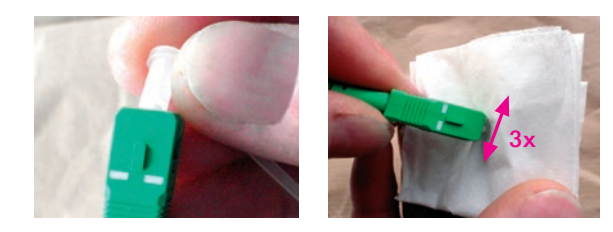

- Podle obrázku vytáhněte z optické zásuvky ve směru šipky protiprachovou čepičku.
- 6. Zasuňte vyčištěný optický konektor do optické zásuvky. Dbejte prosím na to, aby na očištěném čele konektoru neulpěly žádné nečistoty (pokud se tak stane, opakujte krok 4). Konektor musí být otočen zámkem (je označen šipkou) směrem k vám.

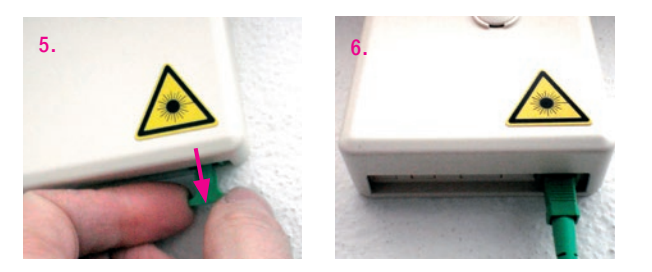

Konektor musí v zásuvce zacvaknout. Konektor nikdy nevytahujte – pokud tak učiníte bez následného vyčištění podle kroku 4 (čištění konektoru), mohou služby přestat fungovat.

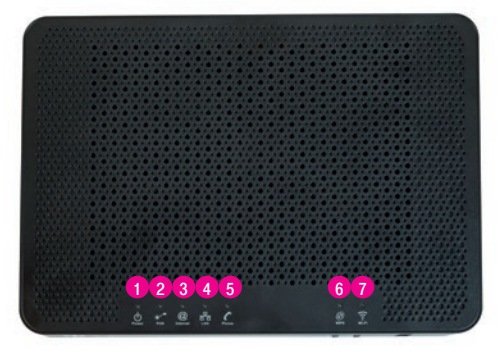

zařízení zapnuté/vypnuté
 zapojení do optické sítě
 připojení k internetu
 připojení zařízení kabelem

- s aktivní pevná linkaWPS aktivní párování
  - zařízení Wi-Fi
- 7 Wi-Fi zapnutá/vypnutá Wi-Fi

7. Odklopte kryt optické zásuvky.

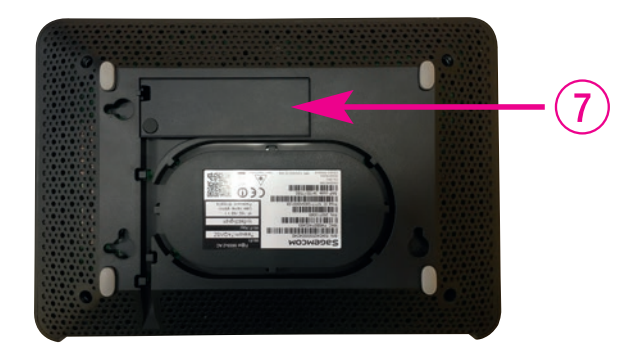

 Po odkrytí optické zásuvky zasuňte optický kabel tak, aby v zásuvce zacyakpul

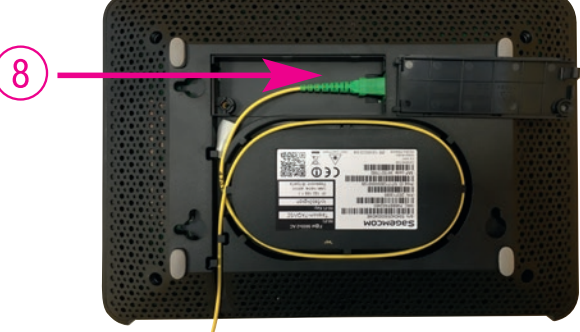

- 9. Zapojte zařízení pomocí napájecího adaptéru do elektrické sítě.
- **10.** Tlačítkem na zadní straně zařízení zapněte.

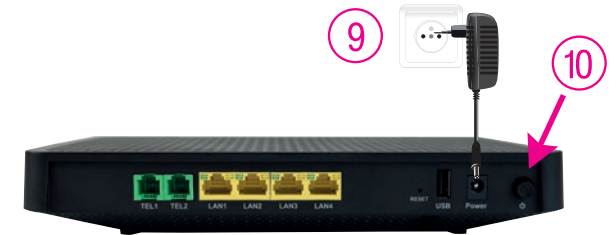

#### B) ZAPOJENÍ SET-TOP BOXU – POKUD JSTE SI OBJEDNALI T-MOBILE OPTIC TV

- 11. Černý ethernetový kabel přiložený k set-top boxu zapojte do portu LAN4 na optickém Wi-Fi routeru SAGEMCOM 5655 AC.
- 12. Druhý konec černého kabelu zapojte do konektoru set-top boxu označeného jako "NETWORK (LAN)".
- **13.** Napájecí adaptér set-top boxu zapojte do zásuvky 230 V. Zapněte set-top box tlačítkem na zadní straně do polohy ON. Set-top box, který tlačítko nemá, se nastartuje hned po zapojení do síťové zásuvky.
- 14. Přiloženým HDMI kabelem propojte set-top box s TV přijímačem. HDMI kabel je součástí balení set-top boxu. Můžete použít i kabel SCART, který lze zakoupit u prodejce spotřební elektroniky ve vašem okolí.
- 15. Na set-top boxu stiskněte POWER na přední straně.
- 16. Dálkovým ovladačem televizoru si zvolte vstup HDMI nebo AV podle typu kabelu, který jste použili. Novější TV přijímače provedou tento krok automaticky.
- 17. Set-top box se připraví na první použití. Celý proces může trvat přibližně 25 minut a funguje automaticky bez jakýchkoliv zásahů.
- **18.** Během aktivace budou na obrazovce vašeho televizního přijímače ozubená kolečka symbolizující probíhající proces aktivace.
- 19. Aktivace set-top boxu končí, když se na připojeném televizoru objeví obraz.
- 20. Pokud se po aktivaci set-top box vypne, pokračujte jeho opětovným zapnutím.
- 21. Pokud jste si objednali i druhý set-top box, postupujte při jeho instalaci stejně jako při prvním set-top boxu od bodu 11. K jeho připojení použijte port LAN3 na optickém Wi-Fi routeru. Pokud jste si objednali i třetí set-top box, zapojte jej do portu LAN2, případný čtvrtý set-top box pak do portu LAN1.

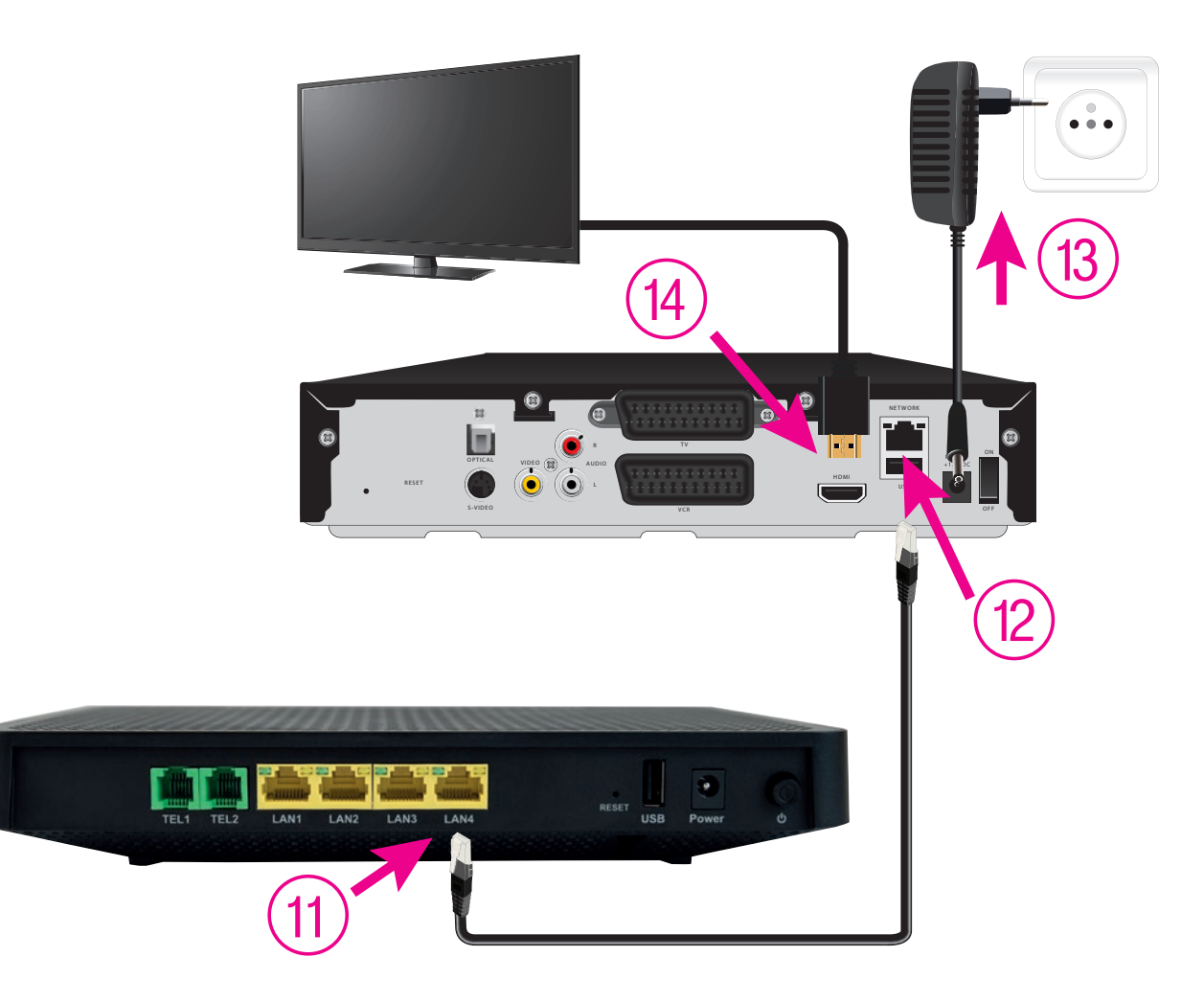

### KONFIGURACE KONCOVÉHO ZAŘÍZENÍ S WI-FI

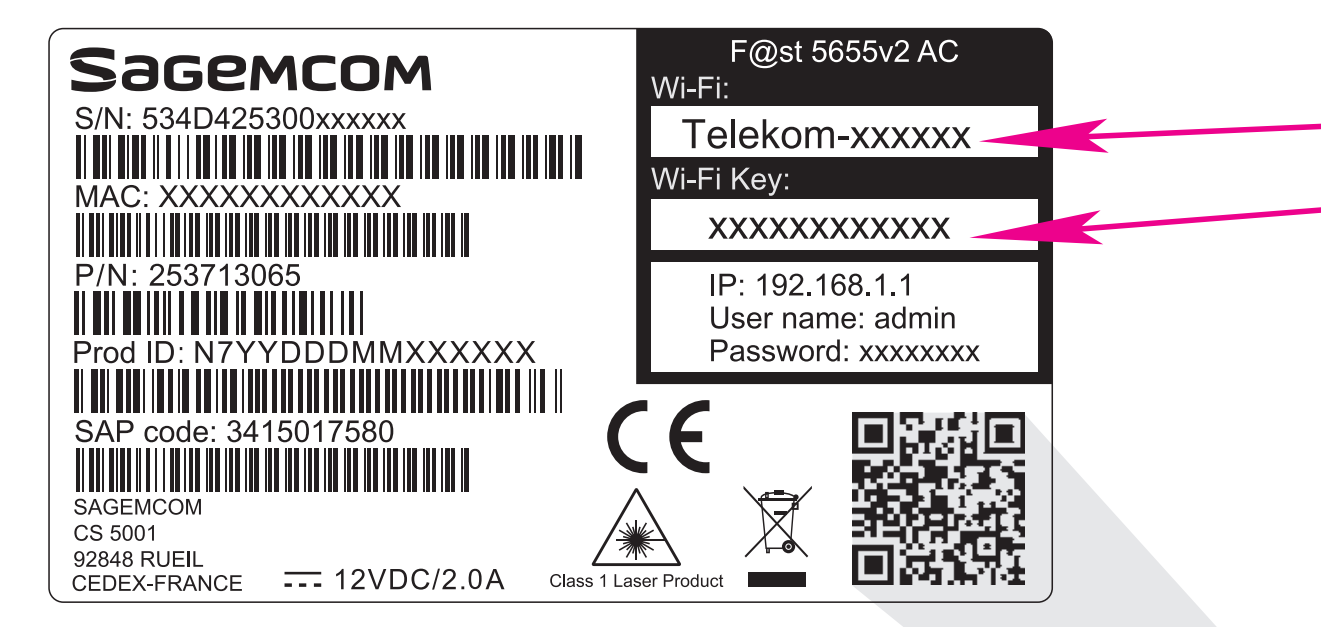

## UŽITEČNÝ TIP

CHCETE SI USNADNIT PŘIPOJENÍ SVÉHO TELEFONU NEBO TABLETU K INTERNETU POMOCÍ SÍTĚ WI-FI?

Nainstalujte si čtečku QR kódů a načtěte QR kód. Aplikace vás poté automaticky připojí k internetu bez nutnosti zadávat údaje pro připojení k Wi-Fi.

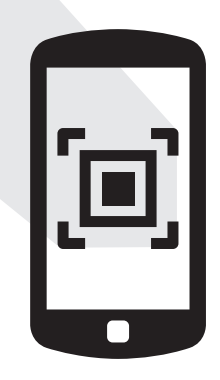

### C) PŘIPOJENÍ POČÍTAČE NEBO SMARTPHONU K INTERNETU POMOCÍ BEZDRÁTOVÉ SÍTĚ WI-FI

- **22.** Vyhledejte na svém počítači Wi-Fi sítě ve svém okolí, nastavte si **název sítě**, kterou máte uvedenou na zadní straně svého optického Wi-Fi routeru, a stiskněte "Připojit".
- **23.** Přednastavené **heslo do vaší Wi-Fi sítě (Wi-Fi Key)** je uvedeno pod názvem Wi-Fi sítě. Pokud jste zadali heslo správné, budete v krátkém čase připojeni. V opačném případě postup zopakujte.

### D) PŘIPOJENÍ VAŠEHO POČÍTAČE K SÍTI INTERNET POMOCÍ KABELU

- 24. Žlutý kabel (LAN kabel) přiložený v balení zapojte do kteréhokoliv žlutého portu na optickém Wi-Fi routeru.
- 25. Druhý konec kabelu zapojte do síťové karty vašeho PC.

#### E) ROZŠÍŘENÁ KONFIGURACE PŘES WEBOVÉ ROZHRANÍ OPTICKÉHO WI-FI ROUTERU JEN PRO ZKUŠENÉ UŽIVATELE

Změna jména a hesla pro Wi-Fi je možná přes webové rozhraní po přihlášení.

- 26. Chcete-li si optický Wi-Fi router nastavit, zadejte do svého prohlížeče adresu http://192.168.1.1
- **27.** Zobrazí se vám přihlašovací obrazovka, zadejte jméno "admin" a heslo ze zadní strany zařízení označené jako Password.

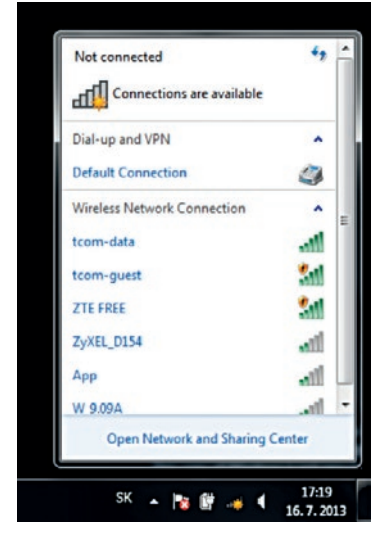

Zařízení je nyní zapojeno a spouští se automatická konfigurace, která může trvat od 5 do 30 minut. Během automatické konfigurace zařízení nerestartujte ani nevypínejte. Podle typu objednané služby se vám automaticky spustí i Optický internet a/nebo T-Mobile Optic TV. V opačném případě nás kontaktujte.

### KONFIGURACE KONCOVÉHO ZAŘÍZENÍ BEZ WI-FI

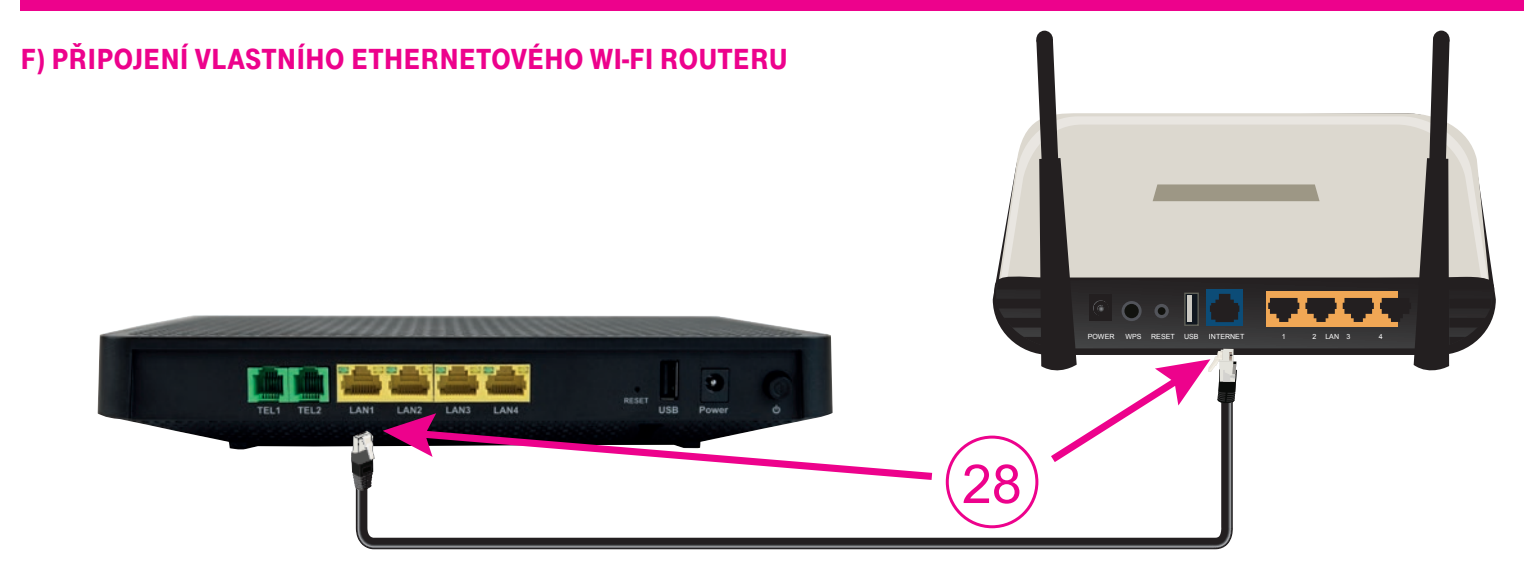

- 28. Ethernetovým kabelem, který je standardní součástí balení ethernetových routerů, propojte port LAN1 na optickém převodníku s portem označeným INTERNET nebo WAN svého ethernetového Wi-Fi routeru.
  POZOR! Na optickém převodníku je internetové připojení pouze v portu LAN1!
- 29. Při konfiguraci ethernetového Wi-Fi routeru postupujte podle příručky, která je k němu přiložena. Ke konfiguraci ethernetového routeru použijte automatickou detekci připojení, pokud jí router disponuje. Pokud ne, musíte router nakonfigurovat tak, aby se do internetu připojoval pomocí protokolu PPPoE!

Zákaznické centrum T-Mobile 800 73 73 73 (ze zahraničí +420 603 603 603) https://www.t-mobile.cz/kontakt www.t-mobile.cz Zákaznické centrum T-Mobile Business 800 73 73 33 (ze zahraničí +420 603 603 603) business@t-mobile.cz www.t-mobile.cz Sítí T-Mobile se rozumí síť elektronických komunikací provozovaná společností T-Mobile Czech Republic a.s. Změny uvedených údajů nebo tiskové chyby vyhrazeny.